```
# 기본적 영상처리 기법들
                                                 프로그램 실행
   # python imageprocessing_basic.py
9 import cv2, sys
10 import numpy as np
11 from matplotlib import pyplot as plt
17 def show_image_window(img, windowName='IMAGE', position=[0,0]) :
      cv2.namedWindow(windowName,cv2.WINDOW_AUTOSIZE)
      cv2.moveWindow(windowName, position[0], position[1])
      cv2.imshow(windowName, img)
                                                                   # 화면에 창 출력
  def read_image(showImage = True):
      print('파일 크기가 크면 실행시 시간이 걸릴 수 있습니다. [강제종료는 컨트롤키와 c키를 동시에 누르세요]')
      .
print('파일명에 공백문자가 안들어가도록 하고, 파일확장자도 반드시 붙이세요\n')
fileName = input('영상파일명 입력:') # 그림 파일명
      print('입력한 파일명은 [{}] 입니다'.format(fileName))
      inputImg = cv2.imread(fileName,cv2.IMREAD_UNCHANGED)
      if inputImg is None:
37
38
      heightSize, widthSize, channelSize = inputImg.shape
40
      if channelSize == 3:
         grayImg = cv2.cvtColor(inputImg, cv2.COLOR_BGR2GRAY)
      elif channelSize == 4:
         grayImg = cv2.cvtColor(inputImg, cv2.COLOR_BGRA2GRAY)
43
          inputImg = cv2.cvtColor(inputImg, cv2.COLOR_BGRA2BGR)
         grayImg = inputImg.copy()
         inputImg = cv2.cvtColor(inputImg, cv2.COLOR_GRAY2BGR)
48
      if showImage :
         nameString = 'INPUT IMG' + str(inputImg.shape)
          show_image_window(inputImg, windowName=nameString, position=[0,0])
          show_image_window(grayImg, windowName='GRAY', position=[0,500])
      return inputlmg, graylmg
57
  def filtering_by_convolution(colorImg):
59
      global grayImg
      kernel = np.ones((7, 5), np.float32) / 25.0
      blurredlmg = cv2.filter2D(colorlmg, -1, kernel)
      show_image_window(blurredlmg, windowName='BLURRED', position=[500,0])
      kernel2 = np.array([[-1, 0, 0],
```

```
75
        embossinglmg = cv2.filter2D(grayImg, -1, kernel2)
        show_image_window(embossingImg, windowName='EMBOSSING', position=[500,500])
        kernel3 = np.array([[-1, -1, -1, -1, -1],
84
86
87
89
        sharpeninglmg = cv2.filter2D(graylmg, -1, kernel3)
91
        show_image_window(sharpeningImg, windowName='SHARPENING', position=[1000,500])
92
94
97
    def find_edge():
        global grayImg, edgeImg
       show_image_window(grayImg, windowName='GRAY', position=[0,500]) # Gray 영상 출력
102
       cv2.namedWindow('CANNY EDGE',cv2.WINDOW_AUTOSIZE)
104
        cv2.moveWindow('CANNY EDGE', 1000,0)
       cv2.createTrackbar('lowThreshold', 'CANNY EDGE', 0, 255, onPosChange)
cv2.createTrackbar('highThreshold', 'CANNY EDGE', 0, 255, onPosChange)
       cv2.createTrackbar('gaussianBlurring', 'CANNY EDGE', 0, 1, onPosChange)
107
       cv2.setTrackbarPos('lowThreshold', 'CANNY EDGE', 50)
cv2.setTrackbarPos('highThreshold', 'CANNY EDGE', 200)
109
       cv2.setTrackbarPos('gaussianBlurring', 'CANNY EDGE', 0)
            cv2.imshow('CANNY EDGE', edgeImg)
            keyInChar = cv2.waitKey(10)
            if keyInChar == ord("q") :
                cv2.destroyWindow('GRAY')
                cv2.destroyWindow('CANNY EDGE')
                break
121
   def onPosChange(posValue):
       global grayImg, edgeImg
        lowVal = cv2.getTrackbarPos('lowThreshold', 'CANNY EDGE')
       highVal = cv2.getTrackbarPos('highThreshold', 'CANNY EDGE')
129
       blurringVal = cv2.getTrackbarPos('gaussianBlurring', 'CANNY EDGE')
        if blurringVal == 1:
133
            blurredGrayImg = cv2.GaussianBlur(grayImg, (5,5), 0) # 5x5 크기의 gaussian blurr 필터만 적용
            edgeImg = cv2.Canny(blurredGrayImg, lowVal, highVal)
134
            edgelmg = cv2.Canny(grayImg, lowVal, highVal)
       print('lowVal:{}, highVal:{}, blurring여부:{}, 에지 영상 정보: {}'.₩
            format(lowVal, highVal, blurringVal, edgelmg.shape))
140
143 def binarization():
        global grayImg
        ret, binlmg = cv2.threshold(grayImg, 127, 255, cv2.THRESH_BINARY)
147
        gauBinImg = cv2.adaptiveThreshold(grayImg,255,cv2.ADAPTIVE_THRESH_GAUSSIAN_C,₩
                cv2.THRESH_BINARY, 15,2)
148
        show_image_window(binImg, windowName='BINARIZED', position=[300,0])
```

| 150               | show_image_window(gauBinImg, windowName='GAUS-BINARIZED', position=[300,500]) |
|-------------------|-------------------------------------------------------------------------------|
| 151<br>152<br>153 | #                                                                             |
| 154               | ‴<br>ifname == 'main' :                                                       |
| 155               | global grayImg, edgeImg                                                       |
| 156               | while True:                                                                   |
| 157               | # 영상파일 읽기                                                                     |
| 158               | colorlmg, graylmg = read_image(True)                                          |
| 159               |                                                                               |
| 160               | # [1] Convolution을 이용한 다양한 영상 처리                                              |
| 161               | filtering_by_convolution(colorImg)                                            |
| 162               | cv2.waitKey(0)                                                                |
| 163               |                                                                               |
| 164               | #[2] TrackBar를 이용하여 경계값에 따른 Canny 에지 구하기                                      |
| 165               | find_edge()                                                                   |
| 166               | cv2.waitKey(0)                                                                |
| 167               |                                                                               |
| 168               | #[3 TrackBar를 이용하여 경계값에 따른 Canny 에지 구하기                                       |
| 169               | binarization()                                                                |
| 170               | keyInChar = cv2.waitKey(0) # 키보드 입력 무한정 기다림                                   |
| 171               |                                                                               |
| 172               | if keyInChar == ord("q") :                                                    |
| 173               | cv2.destroyAllWindows()                                                       |
| 174               | break                                                                         |
| 175               |                                                                               |